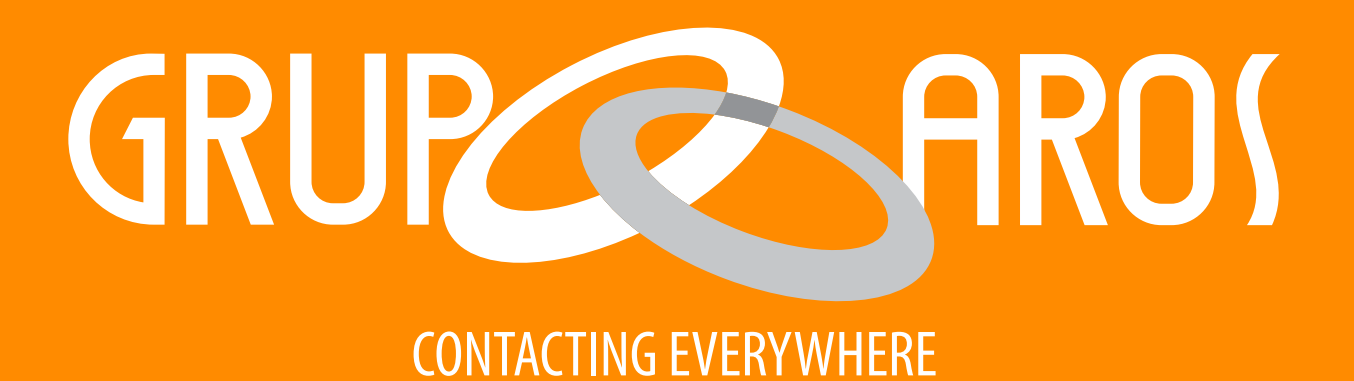

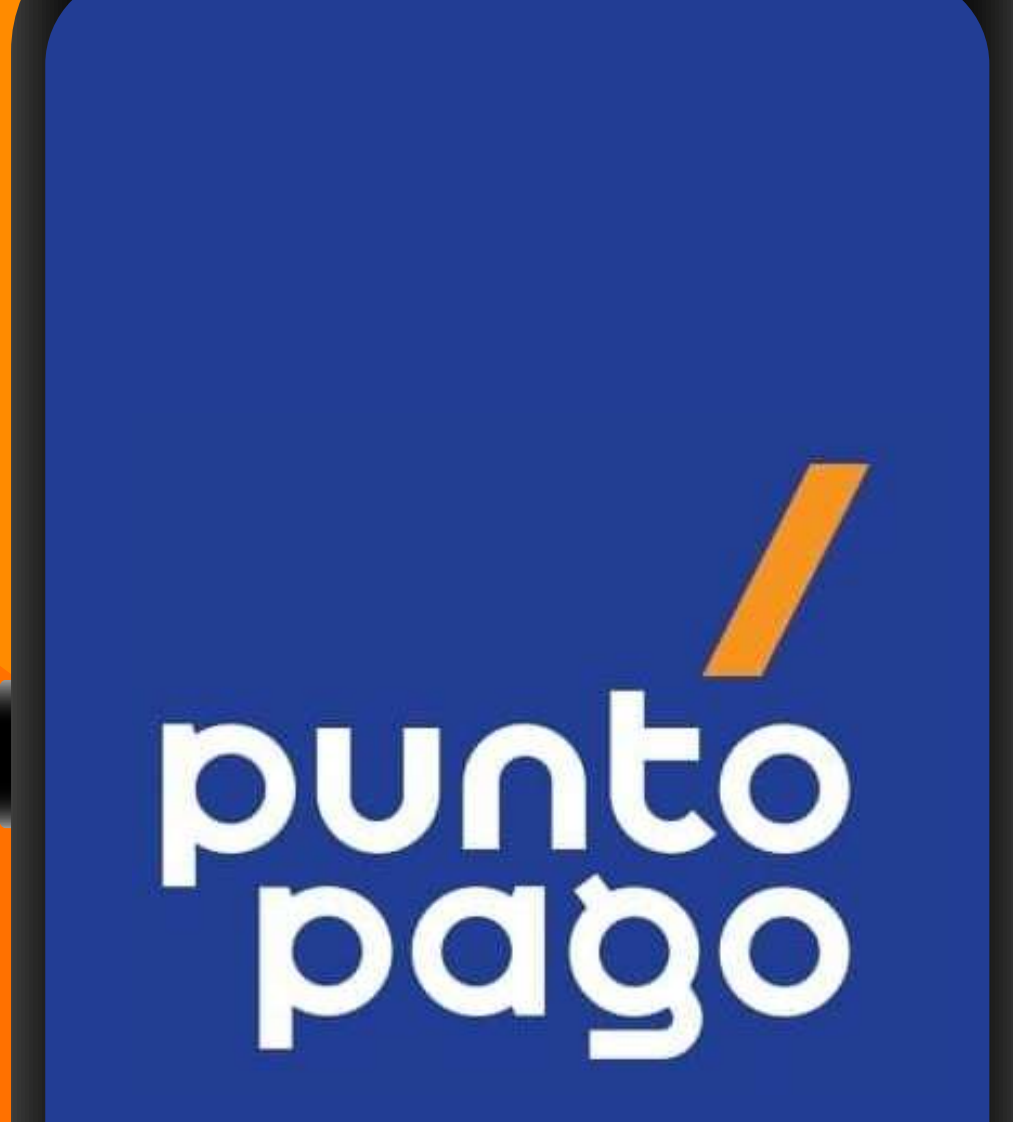

# nstructivo de pago en "App Punto Pago"

**Dirección:** Costa del Este, Parque Industrial, Edificio Oasis Business Park

www.grupoarospanama.com

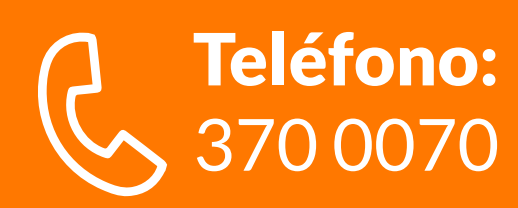

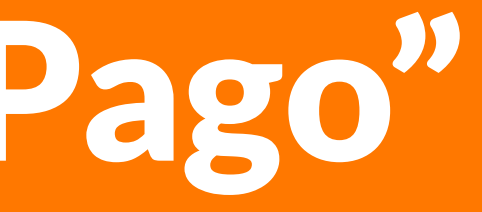

### • Ingresar a la aplicación de Punto Pago. • Seleccionar "Mis Cuentas"

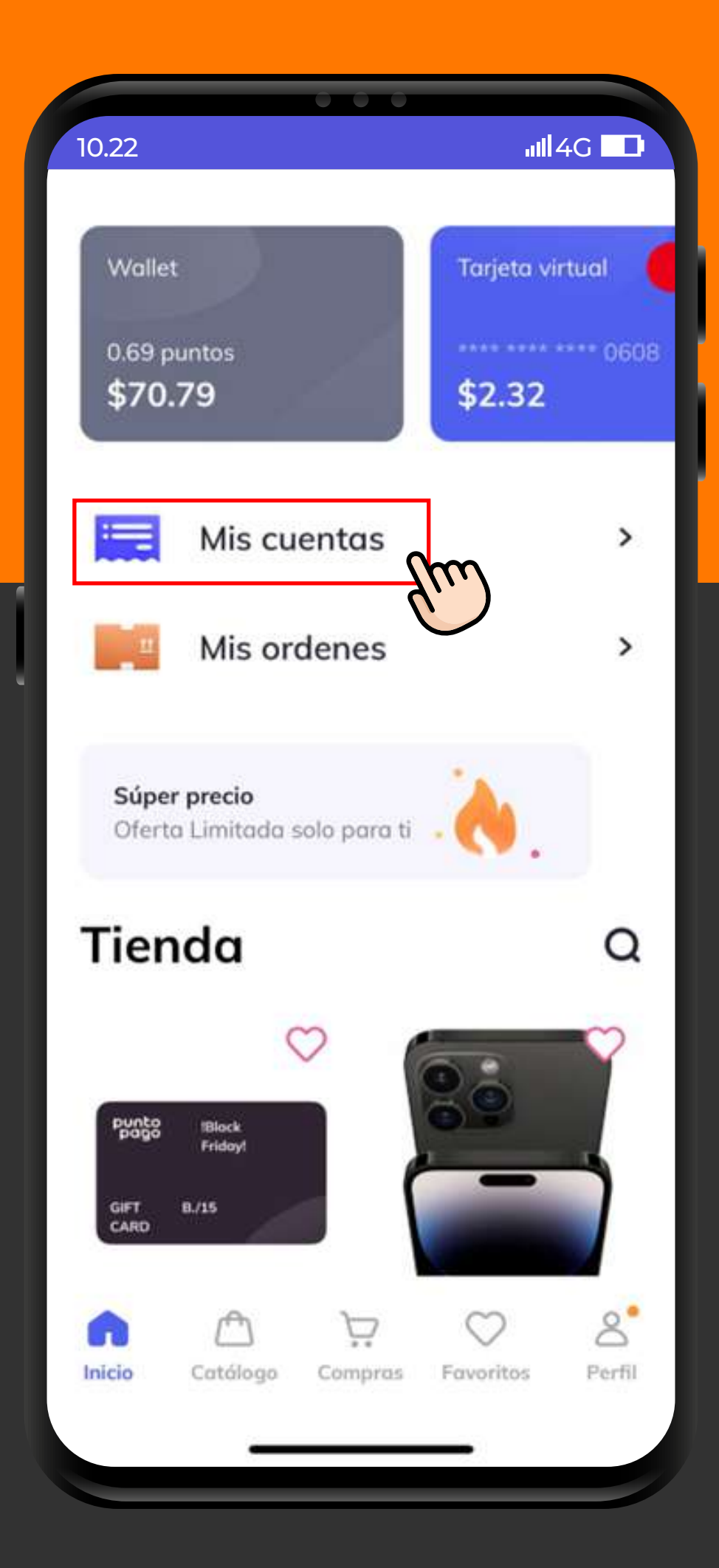

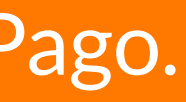

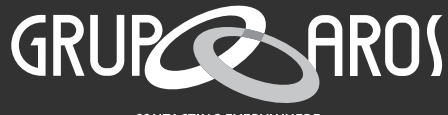

CONTACTING EVERYWHER

#### • Dar click en "Agregar"

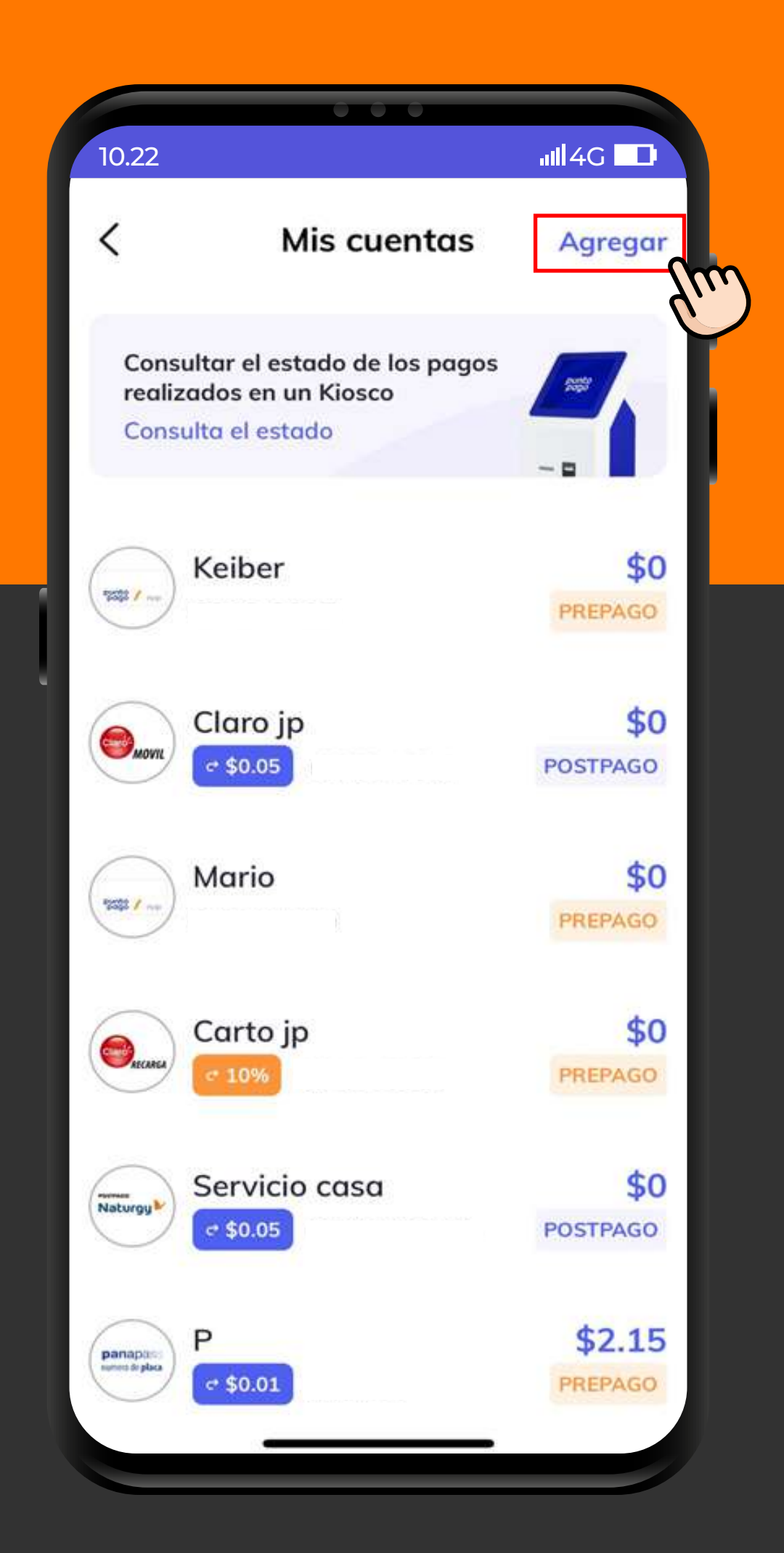

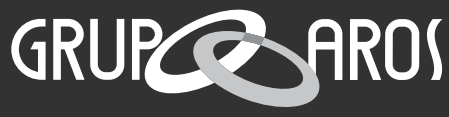

CONTACTING EVERYWHERE

#### • Buscar y seleccionar a GRUPO AROS.

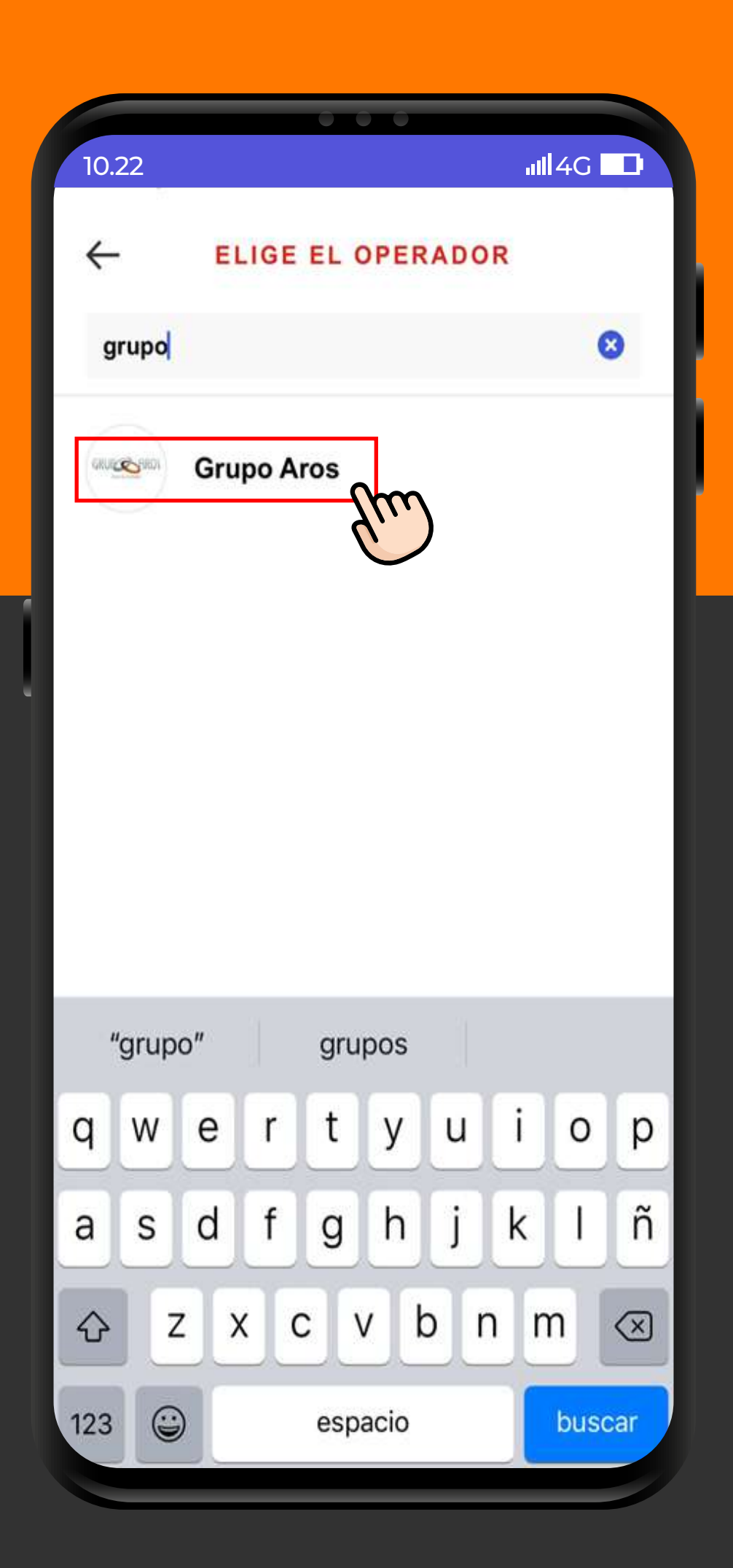

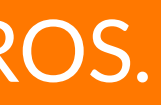

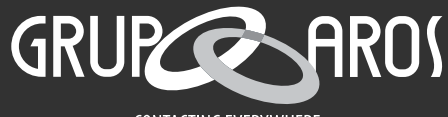

CONTACTING EVERYWHERI

#### Ingresar la cédula del titular de la deuda, validar el nombre, asignar un nombre al pago y dar click en "GUARDAR".

| 10.22                                   | ıııll4G ∎∎                                                                                                    |
|-----------------------------------------|----------------------------------------------------------------------------------------------------|
| ←                                       |                                                                                                    |
| GRUE GRUE GRUE GRUE GRUE GRUE GRUE GRUE |                                                                                                    |
| Cedula Saldo<br>X-X-XXXXX <b>\$0</b>    |                                                                                                    |
| Cliente<br>NOMBRE APELLIDO              |                                                                                                    |
| Nombre de pago                          |                                                                                                    |
|                                         |                                                                                                    |
| GUARDAR                                 |                                                                                                    |
| COARDAR                                 | e construction de la construction de la constructio |
|                                         |                                                                                                    |

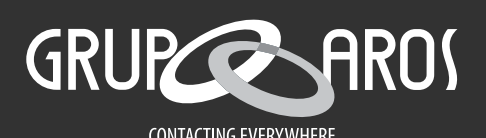

## • Verificar que se encuentra agregada la cuenta de GRUPO AROS.

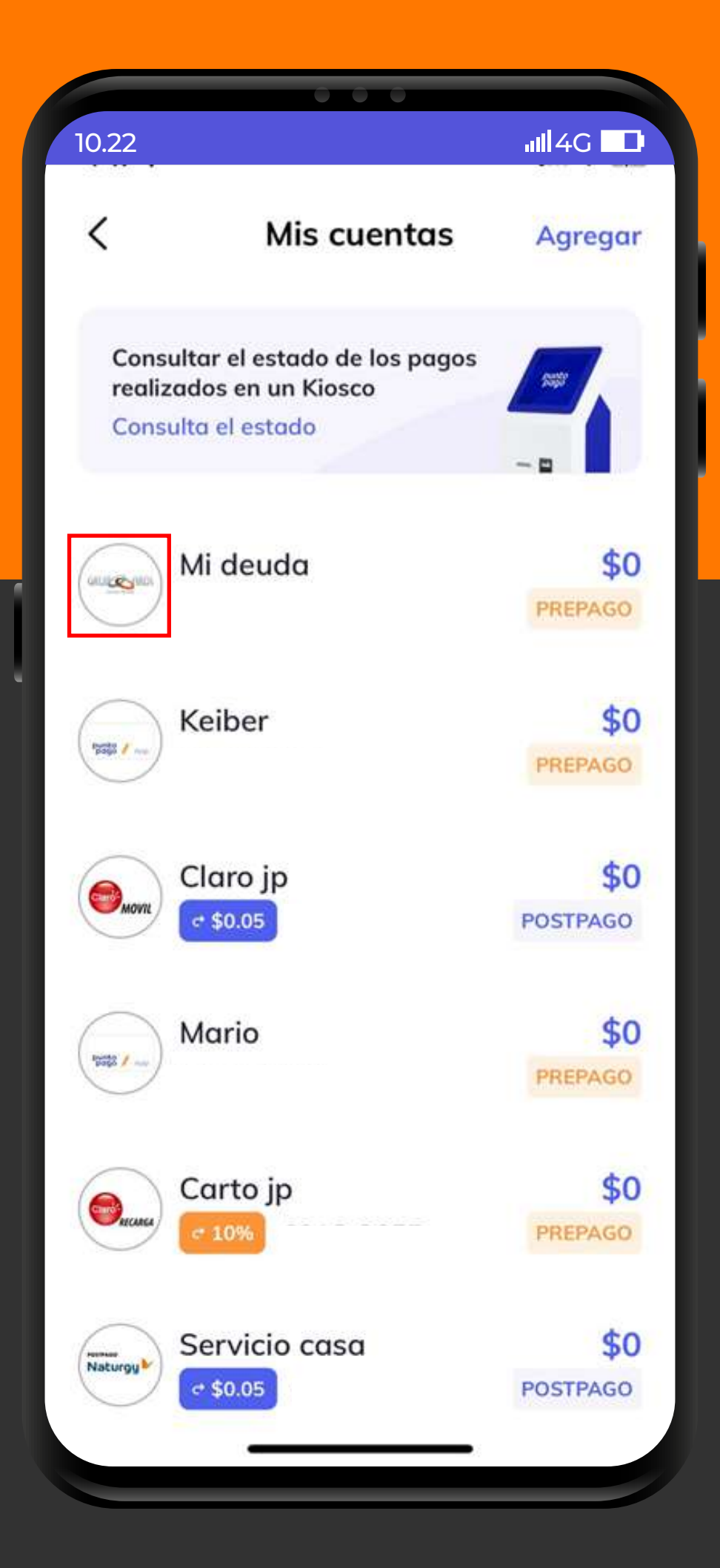

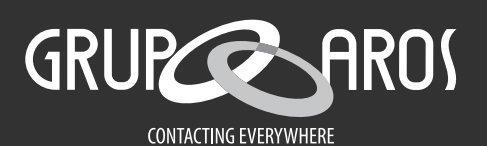

## • Seleccionar la cuenta agregada de GRUPO AROS, ingresar el valor a pagar y dar click en "Pago".

| 10.22                      | • • •                                              | .ııll4G 🗖                         |
|----------------------------|----------------------------------------------------|-----------------------------------|
|                            | Grupo Aros                                         | Ċ                                 |
| Cedula<br>X-X-XXXX         | x \$                                               | Saldo<br>So                       |
| Cliente<br>NOMBRE          | APELLIDO                                           |                                   |
| Monto a                    | ı pagar (min \$1 –                                 | max \$200)                        |
|                            | 25                                                 |                                   |
|                            |                                                    |                                   |
|                            | PAGO \$25                                          | Sm                                |
| 1                          | PAGO \$25                                          | DEF                               |
| 1<br>4<br>вні              | PAGO \$25                                          | DEF<br>6<br>MND                   |
| 1<br>4<br>бні<br>7<br>роря | РАGO \$25<br>2<br>Авс<br>5<br>Јкс<br>8<br>тиу      | DEF<br>B<br>MND<br>9<br>WXYZ      |
| 1<br>4<br>бні<br>7<br>рогя | РАGO \$25<br>2<br>Авс<br>5<br>Јкі<br>8<br>тич<br>0 | DEF<br>B<br>MND<br>9<br>WXYZ      |
| 1<br>4<br>сні<br>7<br>рояз | РАGO \$25<br>2<br>Авс<br>5<br>Јкі<br>8<br>тич<br>0 | DEF<br>B<br>MND<br>9<br>WXYZ<br>X |

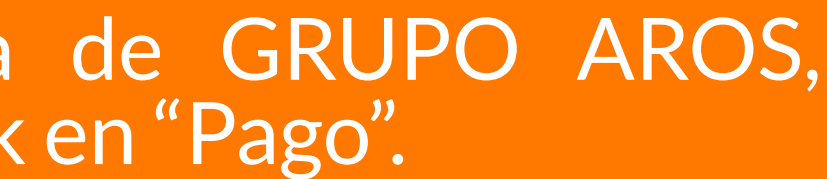

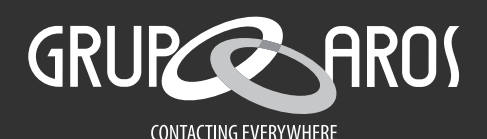